# [For Faculty] Using the Student Portal "My Sophia"

Sophia University ICT Office

February 5, 2025

## Content

| 1. About My Sophia                         | 2 |
|--------------------------------------------|---|
| 1.1. What is My Sophia                     | 2 |
| 1.2. Use of Loyola and My Sophia           | 2 |
| 1.3. My Sophia Screen                      | 3 |
| 2. How to Post on the Class Bulletin Board | 4 |

# 1. About My Sophia

## 1.1. What is My Sophia

"My Sophia" is a student portal that distributes information from the university, including schedules, class cancellations, make-up classes, and classroom changes, to students via smartphone apps and websites. Starting from FY2025, the Loyola Bulletin Board, including the Class Bulletin Board, will be migrated to My Sophia. Therefore, posting to the Class Bulletin Board will be made on My Sophia.

However, the Loyola system will continue to be used for course registration, syllabus registration and reference, grades, etc.

## 1.2. Use of Loyola and My Sophia

#### Moved to My Sophia

- Class Bulletin Board
- Announcement for faculty posted on Loyola
- Schedules \*For students
- Class cancellations, make-up classes, classroom changes \*For students
- Download Center \*For students
- Referring Bulletin of Information \*For students

\*Articles from Loyola Bulletin Board will not be copied to My Sophia. To post articles that have already been posted on Loyola, please post them on My Sophia again.

#### Remains on Loyola

- Syllabus
- Course Management
- Report

- Final Exam
- TA Application
- Grades
- Class Survey

\*Loyola bulletin board can be viewed until the end of the FY2025, but no new posts can be made after March 10, 2025.

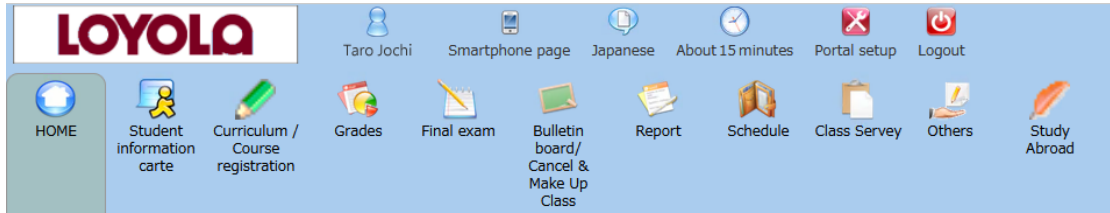

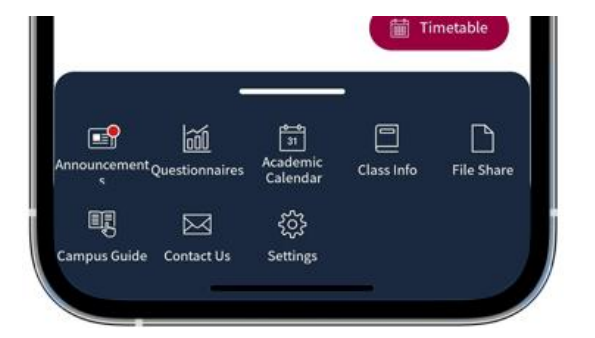

# 1.3. My Sophia Screen

#### [Home Screen]

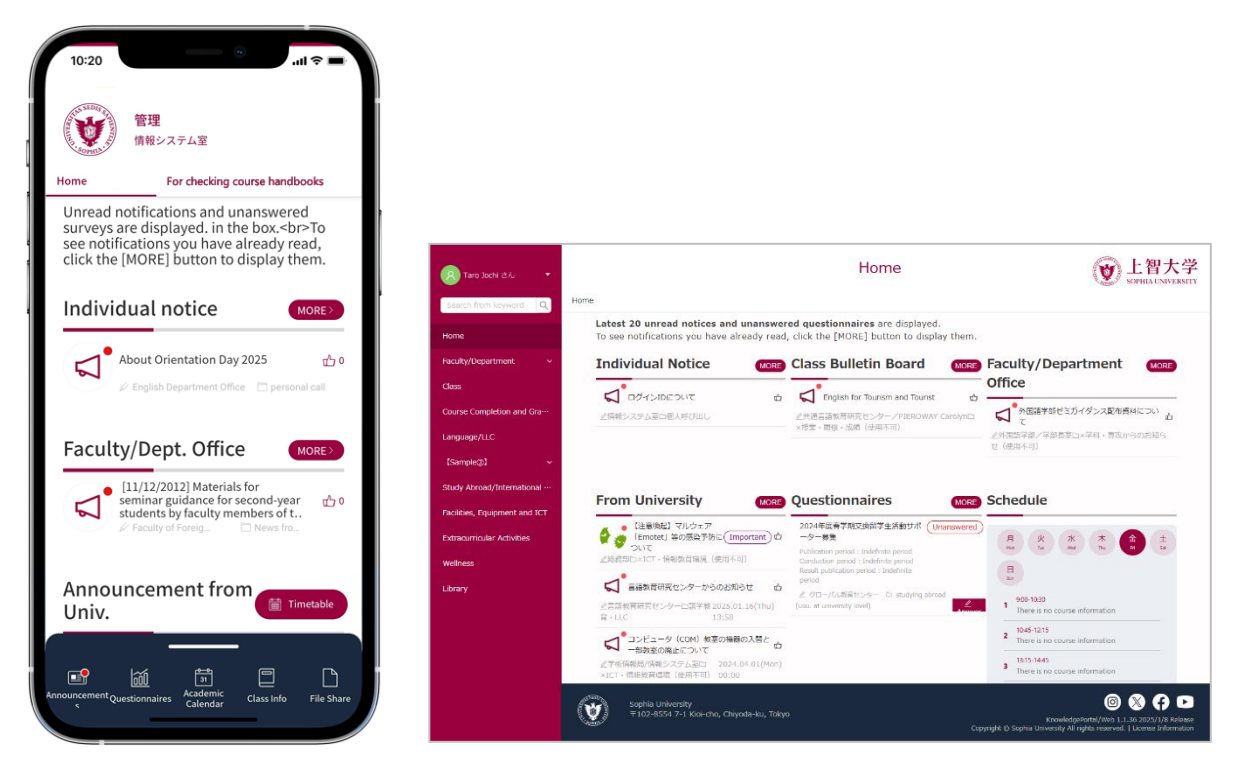

#### [Schedules/Lecture information]

#### [Announcements/Class Bulletin Board]

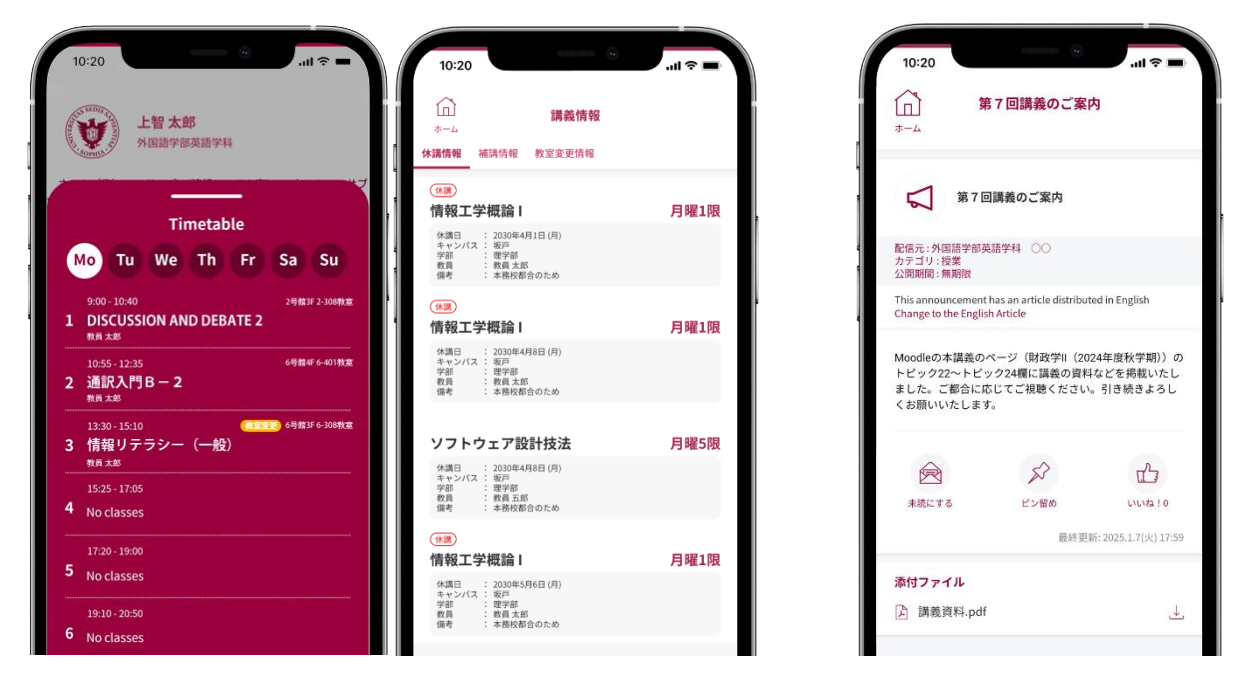

# 2. How to Post on the Class Bulletin Board

\*Posts to the Class Bulletin Board will be made via a web browser. Please note that posting from smartphone apps is not available.

- Access My Sophia and log in with Single Sign On (same as Loyola or Moodle).
   Log in URL: <u>https://my.sophia.ac.jp/</u>
- (2) Click your name at the top-left of the screen then click [Portal Admin Menu].

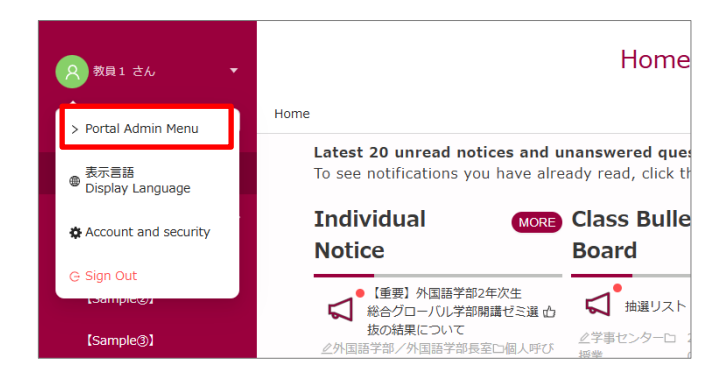

(3) Click [Notification management].

| R 教員1 さん     ▼            |                    | Notification management  |
|---------------------------|--------------------|--------------------------|
|                           |                    | management               |
| Home                      | Notification list  |                          |
| Class Announcement manag… |                    |                          |
| Notification management   | Simple search Ac   | dvanced search           |
| Questionnaire management  | Category           | Please select a category |
| Universal form management | Keyword (Japanese) | Search from keyword      |
| File share management     | Keyword (English)  | Search from keyword      |

(4) Click [Add New].

| <u>     教員1さん</u> ▼       |                                | <b>这</b> 上智大学<br>SOPHIA UNIVERSITY |          |                                   |                             |
|---------------------------|--------------------------------|------------------------------------|----------|-----------------------------------|-----------------------------|
|                           | ☆ Home > <b>석 Notification</b> | management                         |          |                                   |                             |
| Home                      | Notification list              |                                    |          |                                   |                             |
| Class Announcement manag… |                                |                                    |          |                                   |                             |
| Notification management   | Simple search A                | dvanced search                     |          |                                   |                             |
| Questionnaire management  | Category                       | Please select a catego             | ory      |                                   |                             |
| Universal form management | Keyword (Japanese)             | Search from keyword                |          |                                   |                             |
|                           | Keyword (English)              | Search from keyword                |          |                                   |                             |
| File share management     |                                |                                    |          |                                   | Reset Q Search              |
| Page management           |                                |                                    |          |                                   |                             |
|                           |                                |                                    |          |                                   | ⊕ Add New                   |
|                           |                                |                                    |          |                                   |                             |
|                           | Title                          |                                    | Category | Delivery source                   | Publication period          |
|                           | 言語教育研究センタ<br>Announcement fro  | ?ーからのお知らせ<br>om the Center for     | 語学教育・LLC | 言語教育研究センター<br>Center for Language | From 2025.01.16(Th<br>13:58 |

(5) Select [Class] for the "Delivery category".

Enter the Delivery source (teacher's name), Title, Publication period, and Content. Files can be attached if necessary.

| ← Create notification  |                                     |                                                                                                    |                             |             |          |                              |                                                                   |  |
|------------------------|-------------------------------------|----------------------------------------------------------------------------------------------------|-----------------------------|-------------|----------|------------------------------|-------------------------------------------------------------------|--|
|                        |                                     |                                                                                                    |                             |             |          |                              |                                                                   |  |
| * Delivery category ③  | Please sele                         | ct a delivery category                                                                                                    |                             |             |          |                              |                                                                   |  |
|                        | Please don't se                     | nd the same notification mu                                                                                                    | ltiple times in different c | ategories.  |          |                              |                                                                   |  |
| * Delivery source ③    | Japanese                            | Please enter a delivery                                                                                                    | source                      |             | ₹<br>A   | English                      | Please enter a delivery source (English)                          |  |
|                        | Please select a<br>characters.      | Please select a delivery source from the list or input it. You can input up to 64 Please select a delivery source from the list or input it. You can a characters. |                             |             |          |                              |                                                                   |  |
| * Title 🕐              | Japanese                            | Please enter a title                                                                                                    |                             | 0 / 255     | ₹<br>A   | English                      | Please enter a title (English)                                    |  |
|                        | Please keep it :<br>half-width char | short and easy to understan<br>racters).                                                                                                    | d, within 30 full-width ch  | aracters (6 | 0        | Please keep<br>half-width cł | it short and easy to understand, within 30 full-wi<br>naracters). |  |
| * Publication period 🕥 | Start date                          | and time 🛁                                                                                                    | End date and time           |             | <b></b>  |                              |                                                                   |  |
|                        | If the event, de                    | eadline or target period is fix                                                                                                    | ed, please set it by the r  | next day of | the dead | lline at the long            | est.                                                              |  |
| Hashtag                | Please ente                         | er a hashtag                                                                                                    |                             |             |          |                              |                                                                   |  |
|                        | Please enter a                      | hashtag. You can enter muli                                                                                                    | tiple hashtags. You can e   | nter up to  | 100 char | acters per hash              | tag.                                                              |  |
| Delivery method        | O Normal d                          | elivery 🔵 Merge delive                                                                                                    | ery (Without merge a        | ttachmen    | t) 🔿 M   | Merge deliver                | y (With merge attachment)                                         |  |
| * Content (Japanese)   | B i                                 | <u>u</u> A 🖌                                                                                                    | = = =                       | - =         | > <>     | Ä                            | 5                                                                 |  |
|                        | Please ente                         | er the content                                                                                                    |                             |             |          |                              |                                                                   |  |
|                        |                                     |                                                                                                    |                             |             |          |                              |                                                                   |  |
|                        |                                     |                                                                                                    |                             |             |          |                              |                                                                   |  |
|                        |                                     |                                                                                                    |                             |             |          |                              |                                                                   |  |
|                        |                                     |                                                                                                    |                             |             |          |                              |                                                                   |  |
|                        |                                     |                                                                                                    |                             |             |          |                              |                                                                   |  |
|                        |                                     |                                                                                                    |                             |             |          |                              |                                                                   |  |
|                        | 🕅 <u>Translate t</u>                | o English Translate the con                                                                                                    | ent and paste it into the   | English for | m.       |                              |                                                                   |  |

\* Enter the English text, and then click the 🔯 or the [Translate to Japanese] link to have the automatically translated text inserted into the content (in Japanese). Modifying the translated text is also possible.

| * Delivery source (?) | Japanese Please enter a delivery source                                                                 | ₹.<br>A | Content (English) | в                  | i      | ш      | ۵        | 0          |
|-----------------------|----------------------------------------------------------------------------------------------------|---------|-------------------|--------------------|--------|--------|----------|------------|
|                       | Please select a delivery source from the list or input it. You can input up to characters.              | 5       |                   | Please             | enter  | the co | ontent   | 40         |
| * Title ③             | Japanese         Please enter a title         0 / 255                                                   | ,<br>ŖĂ |                   |                    |        |        |          |            |
|                       | Please keep it short and easy to understand, within 30 full-width characters<br>half-width characters). | (60     | •                 |                    |        |        |          |            |
|                       |                                                                                                    |         |                   |                    |        |        |          |            |
|                       |                                                                                                    |         | Г                 | 惑<br><u>Transl</u> | ate to | Japane | ese Trar | ns ate the |

(6) Click [Select notification targets] at the bottom of the screen.

| Push notification to        | O Notify O Don't notify                                                                                                    |
|-----------------------------|----------------------------------------------------------------------------------------------------|
| smartphone ③                | If nothing special, please select [Notify].                                                                                                    |
| Notification email 🕥        | Notify ODn't notify If nothing special, please select [Notify].                                                                                           |
| * Notification target ③     | A Select notification targets $\dot{\chi}$ Select form targets frequently use<br>Please confirm the notification target before pressing the create button |
| * User with edit permission | A Select user with edit permission<br>Please add affiliated department so that it can be edited even if it's not deliverer if necessary.                  |

(7) Select the [Target subjects] tab then click [Add].

| 우 Target selection                         | on                                            |                                                     |                                                             |                               |                                                 |                                                      |                                                             | ~ ×                                 |
|--------------------------------------------|-----------------------------------------------|-----------------------------------------------------|-------------------------------------------------------------|-------------------------------|-------------------------------------------------|------------------------------------------------------|-------------------------------------------------------------|-------------------------------------|
| 糸 Target group                             | A Target users                                | I Target subjects                                   |                                                             |                               |                                                 |                                                      |                                                             |                                     |
| Target subje                               | ects                                          |                                                     | •                                                           |                               |                                                 |                                                      | ) Exclude                                                   | al 🕀 Add                            |
| Select all course p<br>If you want to sele | articipants from the<br>ect a specific course | specified course as targ<br>participant from the co | get. If course participant i<br>urse participants, or if yo | is changed af<br>u do not wan | ter selection, the cha<br>t to synchronize char | nged course participant<br>nges in course participan | will be automatically syn<br>ts, please select the cou      | nchronized.<br>rse participant fr   |
|                                            |                                               |                                                     |                                                             |                               |                                                 |                                                      |                                                             |                                     |
| Year of study                              | Course cod                                    | e Day                                               | Period                                                      |                               | Course name                                     |                                                      |                                                             |                                     |
|                                            |                                               |                                                     |                                                             |                               |                                                 |                                                      |                                                             |                                     |
|                                            |                                               |                                                     |                                                             |                               |                                                 |                                                      |                                                             |                                     |
|                                            |                                               |                                                     |                                                             |                               | If you check the box a                          | nd press 'Save' button, the u                        | J Save to frequently used<br>users will be added to 'Freque | a target users<br>ently Used Users' |
|                                            |                                               |                                                     |                                                             |                               |                                                 | Close without saving                                 | Check target audience                                       | Save                                |

(8) When the classes are listed, check the target class.

Classes can be searched by Year, Course code, Day/Period, Course name, or Teacher name.

| 유 Add target course |                              |                            |                          |             |                        | × |                                  |  |                          |   |      |  |
|---------------------|------------------------------|----------------------------|--------------------------|-------------|------------------------|---|----------------------------------|--|--------------------------|---|------|--|
|                     |                              |                            |                          |             |                        | _ |                                  |  |                          |   |      |  |
| Year of study       |                              | Ň                          |                          |             |                        |   |                                  |  |                          |   |      |  |
| Course code         |                              | Please input course code 0 |                          |             |                        |   |                                  |  | Please input course code |   | 0/25 |  |
| Day / Period        |                              | Select day of the week     |                          |             |                        |   |                                  |  |                          |   |      |  |
| Course name         | ame Please input course name |                            | Please input course name |             |                        |   | Please input course name 0 / 255 |  | 5                        |   |      |  |
| Teacher name        |                              | Please input teacher name  |                          |             |                        |   | er name 0/:                      |  | 0 / 255                  | 5 |      |  |
|                     |                              |                            |                          |             | Reset Q. Search course |   |                                  |  |                          |   |      |  |
|                     |                              |                            |                          |             |                        |   |                                  |  |                          |   |      |  |
| Voar of st          | dy Course code               | Day                        | Doriod                   | Course name |                        |   |                                  |  |                          |   |      |  |
| 2024                | ABCD1234                     | Tuesday                    | 5 period(s)              | 環境政策学       |                        |   |                                  |  |                          |   |      |  |
| 2024                | MGTX8572                     | Tuesday                    | 3 period(s)              | 現代経済学       |                        |   |                                  |  |                          |   |      |  |
| 2024                | LENG9876                     | Tuesday                    | 1 period(s)              | 教育心理学       |                        |   |                                  |  |                          |   |      |  |

(9) After checking the target class, click [Add] at the bottom right of the screen.

|                                          |                                   | 2024                     |             |             |                     |  |  |
|------------------------------------------|-----------------------------------|--------------------------|-------------|-------------|---------------------|--|--|
| Course code                              |                                   | ABCD1234                 | ABCD1234    |             |                     |  |  |
| Day / Period                             | y / Period Select day of the week |                          |             |             |                     |  |  |
| Course name                              |                                   | Please input course name |             |             |                     |  |  |
| Teacher name Please input teacher name 0 |                                   |                          |             | 0 / 2       |                     |  |  |
|                                          |                                   |                          |             |             | Reset Q. Search cou |  |  |
| Year of stu                              | / Course code                     | Day                      | Period      | Course name |                     |  |  |
|                                          | ABCD1234                          | Tuesday                  | 1 period(s) | 教育心理学       |                     |  |  |
| 2024                                     |                                   |                          |             |             |                     |  |  |

(10) Back to the [Target subjects] screen, check that the subjects selected are correct, and then click [Save].

Students who are taking the selected subjects will be notified. \*Click [Check target audience] to see a list of students taking the course.

| 糸 Target group                                                    | A Target users 🕮 Target                                                   | subjects                                               |                                                               |                                                         |                                                                                                    |
|-------------------------------------------------------------------|---------------------------------------------------------------------------|--------------------------------------------------------|---------------------------------------------------------------|---------------------------------------------------------|----------------------------------------------------------------------------------------------------|
| Target subject<br>Select all course part<br>If you want to select | LS<br>icipants from the specified cou<br>a specific course participant fr | rse as target. If course p<br>om the course participar | varticipant is changed after<br>its, or if you do not want to | selection, the changed co<br>o synchronize changes in c | C Exclude all C Add<br>urse participant will be automatically synchronized.<br>ourse participants, please select the course participant fro |
| Year of study                                                     | Course code                                                               | Day                                                    | Period                                                        | Course name                                             | Teacher name                                                                                                    |
| 2024                                                              | ABCD1234                                                                  | Tuesday                                                | 1 period(s)                                                   | 教育心理学                                                   |                                                                                                    |
|                                                                   |                                                                           |                                                        |                                                               |                                                         |                                                                                                    |
|                                                                   |                                                                           |                                                        | Ŀ                                                             | f you check the box and press '                         | Save to frequently used target users                                                                                                    |
|                                                                   |                                                                           |                                                        |                                                               | Clo                                                     | se without saving Check target audience Save                                                                                                |

(11) Click [Select user with edit permission] and then click [Save] on the next screen At this point, only whoever created the announcement can edit it. It is also possible to grant editing permissions to other faculty members as necessary.

| Push notification to       | 🔿 Notify 🗿 Don't notify                                                     |                                                                            |
|----------------------------|-----------------------------------------------------------------------------|----------------------------------------------------------------------------|
| smartphone 🕜               | If nothing special, please select [I                                        | Notify].                                                                   |
| Notification email 🕥       | Notify ODon't notify If nothing special, please select []                   | Notify].                                                                   |
| * Notification target ⑦    | A Select notification targets           Please confirm the notification tar | ☆ Select form targets frequently use get before pressing the create button |
| * User with edit permissio | 유 Select user with edit permiss                                             | ion<br>so trace is can be edited even if it's not deliverer if necessary.  |

(12) Click [Preview] to see how the notice will appear to students. Click [Create] to post the notice.

| Priority                          | • Generally Important Urgent Please don't use urgent in principle. Please only use it for important and urgent matters related to natural disasters, infectious diseases, and physical safety in principle. |
|-----------------------------------|----------------------------------------------------------------------------------------------------|
| Event 🕐                           | Set O Don't set If you want to notify an event, please select [set] in principle                                                                                                    |
| Push notification to smartphone ⑦ | Notify O Don't notify If nothing special, please select [Notify].                                                                                                    |
| Notification email 🕥              | Notify O Don't notify If nothing special, please select [Notify].                                                                                                    |
| * Notification target ②           | A Select notification targets         ☆ Select form targets frequently use           Please confirm the notification target before pressing the create button                                               |
| * User with edit permission       | A Select user with edit permission<br>Please add affiliated department so that it can be edited even if it's not deliverer if necessary.                                                                    |
|                                   | Close without savinc Preview Create                                                                                                    |

[For Faculty] Using the Student Portal My Sophia

First edition

February 2025

| Edit/Publish | Sophia University ICT Office   |
|--------------|--------------------------------|
| Address      | 102-8554                       |
|              | 7-1 Kioi-cho, Chiyoda, Tokyo   |
| Phone        | 03(3238)3101                   |
| Website      | https://ccweb.cc.sophia.ac.jp/ |
|              | Sophia ICT Search              |
|              | r                              |

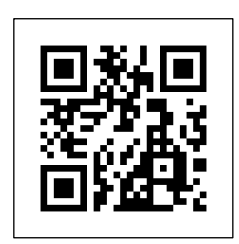

全学 202502